Para realizar su pre-inscripción a la Especialización mediante el sistema SIU Guaraní de Posgrado deberán seguir los siguientes pasos<sup>1</sup>:

## Primer parte

- 1. Ingresar a: <u>https://preinscripcion-posgrado.unlp.edu.ar/preinscripcion/general/?\_o</u>=
- 2. Clickear en: "¿Usuario nuevo en el sistema? Regístrate"

| C https://preinscripcion-posgrado.unlp.edu.ar/preinscripcion/g                                                                                                    | jeneral/?_o=                                                                                                    |
|----------------------------------------------------------------------------------------------------|----------------------------------------------------------------------------------------------------|
|                                                                                                    | Versión 3.9.0                                                                                                    |
| Ingresá tus datos   E-mail   Clave   Ingresar   ¿Usuario nuevo en el sistema?   ¿Usuario nuevo en el sistema?   ¿Usuario tu clave de acceso?   ¿Olvidaste tu clave de acceso? | <ul> <li>SIU-Preinscripción</li> <li>Antes de comenzar el proceso de preinscripción asegurate de tener una dirección de correo electrónico válida y que funcione correctamente.</li> <li>Si ya te preinscribiste, podés ingresar para completar tus datos escribiendo el e-mail y la clave que ingresaste en el proceso de preinscripción.</li> <li>Tu preinscripción no está completa hasta que presentes toda la documentación y el formulario obtenido por este sistema, firmado por vos, en Sección Alumnos de la Facultad para las carreras de grado, o en la Secretaria de Postgrado de la Facultad según corresponda.</li> </ul> |

3. Se abrirá una nueva ventana que solicitará el registro de los datos personales para la creación de usuarios nuevos.

Para registrar su cédula de identidad y/o pasaporte deberá omitir los puntos y los guiones.

| https://preinscripcion-posgrado.unlp.edu.ar/prein                                                                                                    | nscripcion/general/alta_usuario                                                  |                                                                                               | Q 🕁                   |
|----------------------------------------------------------------------------------------------------|----------------------------------------------------------------------------------|-----------------------------------------------------------------------------------------------|-----------------------|
|                                                                                                    |                                                                                  | Versión :                                                                                     | .9.0                  |
| Crear nuevo usuario                                                                                                    |                                                                                  |                                                                                               |                       |
| Tu preinscripción no estará<br>completa hasta que presentes<br>toda la documentación y el                                                                                             | ATENCIÓN: los datos cargados en esta pan<br>Por favor, verificá que los mismos s | talla no podrán ser modificados posteriormente.<br>ean correctos antes de generar el usuario. |                       |
| formulario obtenido por este<br>sistema, firmado por vos, en                                                                                                    | Datos del usuario                                                                |                                                                                               |                       |
| Sección Alumnos de la<br>Facultad.                                                                                                    | E-mail (*)                                                                       | Repetir e-mail (*)                                                                            |                       |
| Antes de comenzar el proceso<br>de preinscripción asegurate<br>de tener una dirección de<br>correo electrónico válida y que<br>funcione correctamente.<br>Completa los campos de este | Clave (*)                                                                        | Reingresá la clave (*)                                                                        |                       |
| formulario con atención.<br>LUEGO NO PODRÁS<br>MODIFICARLOS                                                                                                    | Datos personales                                                                 |                                                                                               |                       |
| Una vez completado podrás                                                                                                    | Apellido (*)                                                                     | Nombres (*)                                                                                   |                       |
| ingresar al sistema, con el<br>usuario y clave que ingresás<br>ahora.                                                                                                    | Nacionalidad (*) Seleccioná •                                                    | País emisor del documento (*)                                                                 |                       |
|                                                                                                    | Tipo de Documento (*)                                                            | Número de documento (*)                                                                       |                       |
|                                                                                                    | Seleccioná 🔻                                                                     |                                                                                               | Sin puntos ni guiones |
|                                                                                                    |                                                                                  | Generar usuario Vol                                                                           | /er                   |

Al final del formulariocliquean en "Generar usuario".

<sup>&</sup>lt;sup>1</sup>Para tener en cuenta: El ingreso al sistema desde teléfonos puede generar errores o no permitir la correcta inscripción. Sugerimos realizar el proceso desde una computadora.

4. Una vez finalizado ese proceso, serán redirigidos a la siguiente pantalla de confirmación:

| https://preinscripcion-posgrado.unlp.edu.ar/preinscripcion/general/acce                                                     | so/                                                                                                    |
|----------------------------------------------------------------------------------------------------|----------------------------------------------------------------------------------------------------|
| G SIUGUARANÍ<br>MÓDULO DE GESTIÓN ACADÉMICA                                                                                 | Versión 3.9.0                                                                                                    |
| Tus datos<br>Para activar tu acceso a Preinscripción, ingresá a tu<br>Si no lo recibiste, puede e<br>Si no, podés solicitar | s se grabaron correctamente. X<br>u cuenta de correo y segui los pasos indicados en el mail que te enviamos.<br>star en la carpeta de correo no deseado (SPAM).<br>r el reenvio del mail clickeando en este link.                                                                                                    |
| Ingresá tus datos<br>E-mail<br>Clave<br>Ingresar<br>¿Usuario nuevo en el sistema?                                           | SIU-Preinscripción<br>Antes de comenzar el proceso de preinscripción asegurate de tener una dirección de correo<br>electrónico válida y que funcione correctamente.<br>Si ya te preinscribiste, podés ingresar para completar tus datos escribiendo el e-mail y la clave<br>que ingresaste en el proceso de preinscripción.<br>Tu preinscripción no está completa hasta que presentes toda la documentación y el formulario<br>obtenido por este sistema, firmado por vos, en Sección Alumnos de la Facultad para las<br>carreras de grado, o en la Secretaría de Postgrado de la Facultad según corresponda. |
| Registrate<br>¿Olvidaste tu clave de acceso?<br>Recuperar clave                                                             |                                                                                                    |

## Segunda parte

**⊫** h

- 1. Ingresar al e-mail registrado y acceder al correo que solicita seguir la URLpara completar el alta en la Preinscripción
- 2. Aparecerá una pantalla como la que figura debajo, solicitando "Elegir propuesta", hacer click allí

| ttps://preinscripcion-posgrado.unlp.e                                     | du.ar/preinscripcion/general/censo                                                                                     |                                                                                                    | Q | ☆ |
|---------------------------------------------------------------------------|----------------------------------------------------------------------------------------------------|----------------------------------------------------------------------------------------------------|---|---|
|                                                                           | RANÍ<br>Démica                                                                                                    | L escriturayalfabetizacion@gmail.com →<br>Versión 3.9.0                                                                                             |   |   |
| SIU-Preinso                                                               | ripción                                                                                                    |                                                                                                    |   |   |
| Como primer paso, elegí l<br>propuesta a la que querés<br>preinscribirte. | a<br>cuando termines imprimí el formulario para presentar er<br>o en la Secretaría de Postgrado de la Facultad según c | lés elegir la propuesta. Luego, completá los datos solicitados, y<br>n la Sección Alumnos de tu Facultad para las carreras de grado,<br>orresponda. |   |   |
|                                                                           | Elegir Propuesta                                                                                                    |                                                                                                    |   |   |

3. Se abrirá un cuadro de diálogo en el que deberán seleccionar en *Responsable Académica* "Facultad de Humanidades y Ciencias de la Educación"; en *Propuesta* "Especialización en Gestión de Información Científica y Tecnológica"; en *Ubicación* "Facultad de Humanidades y Ciencias de la Educación" y en *Modalidad* "A distancia"

| )→ ଙ ଇ              | 🛈 🔒 https://preinscripcion-posgrado.un                             | lp.edu.ar/preinscripcion/general/censo                                                                          | U f   | 5  | Q, Buscar                     | ]                                  | Ŧ | lιn | • |
|---------------------|--------------------------------------------------------------------|----------------------------------------------------------------------------------------------------|-------|----|-------------------------------|------------------------------------|---|-----|---|
| G                   | SIUCUARANÍ<br>mánue brotendu scendrate                             |                                                                                                    |       |    | L escriturayalfabetizacion@gr | nail.com ~<br>Aarstón 3 <b>3.0</b> |   |     |   |
| SI                  | U-Preinscripción                                                   | Selección de propuesta<br>Responsable Académica (*)                                                             |       | 3C |                               |                                    |   |     |   |
| Cor<br>proj<br>prej | mo primer paso, elegí la<br>pruesta a la que querés<br>inscribite. | Facultad de Humanidades y Ciencias de la Educ<br>Propuesta (*)<br>Especialización en Escritura y Alfabetización | •     |    | propuesta                     |                                    |   |     |   |
|                     |                                                                    | Ublcación (*)<br>Facultad de Humanidades y Ciencias de la Educ<br>Modalidad (*)                                 | •     |    |                               |                                    |   |     |   |
|                     |                                                                    | Presencial                                                                                                    | Cenar |    |                               |                                    |   |     |   |
|                     |                                                                    |                                                                                                    |       |    |                               |                                    |   |     |   |
|                     |                                                                    |                                                                                                    |       |    |                               |                                    |   |     |   |

4. Una vez completados esos datos, se desplegará una pantalla con varios ítems a la izquierda. Deben ingresar en cada uno y completar todos los datos requeridos (aún los que no aparezcan como obligatorios). En este paso es donde deben subir los documentos digitalizados que les solicitamos en el primer e-mail enviado.

| ) → ୯ ଢ | 💿 🔒 https://preinscripden                                                                                                    | posgrado unip.edu.ar/                                                                      | preinscripcion/general                              | /censo/pri           | … ⊚ ☆                                                       | Q, Buscar          |                  |                             | ± | 111 |  |
|---------|----------------------------------------------------------------------------------------------------|--------------------------------------------------------------------------------------------|-----------------------------------------------------|----------------------|-------------------------------------------------------------|--------------------|------------------|-----------------------------|---|-----|--|
|         |                                                                                                    |                                                                                            |                                                     |                      | 1                                                           | escriturayailabeti | izacion@gr       | nail.com -<br>Versión 3.9.0 |   |     |  |
|         | SIU-Preinscripci                                                                                                    | ión                                                                                        |                                                     |                      |                                                             |                    |                  | ð ingenna 🤘                 |   |     |  |
|         | Propuesta                                                                                                    | Propuesta                                                                                  | s elegidas                                          |                      |                                                             |                    |                  |                             |   |     |  |
|         | Datos principales<br>Datos personales<br>Financiamiento de estudios                                                                                            | Responsable<br>Académica                                                                   | Propuesta                                           | Tipo de<br>propuesta | Ubicación                                                   | Modalidad          | Vigente<br>hasta |                             |   |     |  |
|         | Situación laboral<br>Situación familiar<br>Estudios<br>Idomas<br>Datos de salud                                                                                | FACULTAD DE<br>HUMANIDADES Y<br>CIENCIAS DE LA<br>EDUCACIÓN -<br>SECRETARÍA DE<br>POSORADO | ESPECIALIZACIÓN<br>EN ESCRITURA Y<br>ALFABETIZACIÓN | POSGRADO             | FACULTAD DE<br>HUMANIDADES<br>Y CIENCIAS DE<br>LA EDUCACIÓN | PRESENCIAL         | 7/5/2020         | Gener                       |   |     |  |
| (       | Documentación<br>Actuación docente<br>Actuación profesional<br>Comración académico                                                                             | Elegr Propuesta                                                                            |                                                     |                      |                                                             |                    |                  |                             |   |     |  |
|         | Completá los campos de este<br>formulario. Una vez completado<br>podés imprimito y presentante en<br>la sede, o podés guardario e<br>imprimito posteriormente. |                                                                                            |                                                     |                      |                                                             |                    |                  |                             |   |     |  |

5. Una vez completados los ítems, habrán finalizado su preinscripción y el sistema les dará la opción de "Imprimir". Cliquean allí y el sistema les generará un archivo en PDF (similar al que se ve en la imagen de abajo) que deberán enviarnos al e.mail: <u>egicyt@fahce.unlp.edu.ar</u> para poder efectivizar su Pre-Inscripción a la carrera.

| <b>5IU</b>                                                                                                    | UNLP<br>Ficha del aspirant                             | e: ESCRITURA, ALFAB                                                                                                    | BETIZACION                                  | Ň                       |
|----------------------------------------------------------------------------------------------------|--------------------------------------------------------|----------------------------------------------------------------------------------------------------|---------------------------------------------|-------------------------|
| Ficha de inscripción i                                                                                                    | nro.: 1155/6                                           | <b>E</b> 142                                                                                                    |                                             |                         |
| Fecha de última mod                                                                                                    | ificación: 7/6/2019                                    | <u> </u>                                                                                                    |                                             |                         |
| Apellido: ESCRITUR                                                                                                    | A                                                      | Die %                                                                                                    | . X. I.                                     |                         |
| Nombres: ALFABET                                                                                                    | ZACION                                                 | e de la companya de la companya de la companya de la companya de la companya de la companya de la companya de l                   |                                             |                         |
| Nro, de Libreta Univ                                                                                                    | ersitaria:                                             |                                                                                                    | ┝╼═╹└                                       |                         |
| (a completar por la Dir, de Alumno                                                                                                    | s v Graduadov)                                         |                                                                                                    |                                             |                         |
| (a completar por la Dir. de Alumno                                                                                                    | s y Graduados)                                         |                                                                                                    |                                             |                         |
| a completar por la Dir. de Alumno PROPUESTA(S) A                                                                                                    | sy Graduades)                                          |                                                                                                    |                                             |                         |
| PROPUESTA(S) A Propuesta                                                                                                    | s y Graduados)                                         | Ubicación                                                                                                    |                                             | Modalidad               |
| PROPUESTA(S) A Propuesta ESPECIALIZACIÓN ALFABETIZACIÓN                                                                                                    | s y Gendundos)<br>INSCRIBIRSE:<br>N EN ESCRITURA Y     | <b>Ubicación</b><br>FACULTAD DE HUMANID<br>CIENCIAS DE LA EDUCAC                                                                  | ADES Y<br>IÓN                               | Modalidad<br>PRESENCIAL |
| PROPUESTA(S) A Propuesta ESPECIALIZACIÓN ALFABETIZACIÓN Datos principales                                                                                                    | s y Graduados)<br>INSCRIBIRSE:<br>N EN ESCRITURA Y     | Ubicación<br>FACULTAD DE HUMANID.<br>CIENCIAS DE LA EDUCAC                                                                        | ADES Y<br>TÓN                               | Modalidad<br>PRESENCIAL |
| PROPUESTA(S) A Propuesta ESPECIALIZACIÓN ALFABETIZACIÓN Datos principales Datos personales                                                                                                    | y Grahudety<br>INSCRIBIRSE:<br>N EN ESCRITURA Y        | <b>Ubicación</b><br>FACULTAD DE HUMANID<br>CIENCIAS DE LA EDUCAC                                                                  | ADES Y<br>TIÓN                              | Modalidad<br>PRESENCIAL |
| PROPUESTA(S) A Propuesta ESPECIALIZACIÓN ALFABETIZACIÓN Datos principales Datos personales Pás emisor del Auscumento                                                                           | ry Grahudety)<br>INSCRIBIRSE:<br>N EN ESCRITURA Y      | Ubicación<br>FACULTAD DE HUMANID<br>CIENCIAS DE LA EDUCAC<br>Tipo de Documento                                                    | ADES Y<br>IÓN<br>CÉDULA DE II               | Modalidad<br>PRESENCIAL |
| is complete per la De: de Adamao<br>PROPUESTA(S) A<br>Propuesta<br>ESPECIALIZACIÓN<br>ALFABETIZACIÓN<br>Datos principales<br>Datos personales<br>Paie emior del<br>decumento<br>Nro. documento | INSCRIBIRSE:<br>EN ESCRITURA Y<br>URUGUAY<br>356678994 | Ubicación<br>FACULTAD DE HUMANID<br>CIENCIAS DE LA EDUCAC<br>Tipo de Documento<br>Nacionalidad                                    | ADES Y<br>IÓN<br>CÉDULA DE II<br>EXTRANJERO | Modalidad<br>PRESENCIAL |
| PROPUESTA(S) A Propuesta ESPECIALIZACIÓN ALFABETIZACIÓN Datos personales Pais ensior del Género                                                                                                | INSCRIBIRSE:                                           | Ubicación<br>FACULTAD DE HUMANID<br>CIENCIAS DE LA EDUCAC<br>Tipo de Documento<br>Nacionalidad<br>Número de CUIL (sin<br>guíones) | ADES Y<br>IÓN<br>CÉDULA DE II<br>EXTRANJERO | Modalidad<br>PRESENCIAL |

Especialización en Gestión de Información Científica y Tecnológica

Secretaría de Posgrado

Facultad de Humanidades y Ciencias de la Educación Universidad Nacional de La Plata